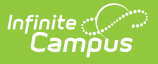

## **Copying a Graduation Program**

Last Modified on 06/05/2025 1:02 pm CD1

Tool Search: Academic and Graduation Programs

Copying a Graduation Program creates an exact copy of the chosen program with a different name. All requirements and the Course Plan Template for the selected program are also copied.

1. To copy a program, be sure **Graduation** is toggled ON in the upper-right corner of the main Academic and Graduation Programs screen.

| Graduation | Academic |
|------------|----------|
|------------|----------|

- 2. Next, select the program to copy from the **Graduation Programs** list.
- 3. Once the appropriate program is open and the Program Details screen for it displays, press **Copy** at the bottom of the screen.

| Copy Program                                                           | ×     |
|------------------------------------------------------------------------|-------|
| To create a copy of the program, you need to choose a unique program r | name: |
| Copied Program                                                         |       |
| Continue                                                               | icel  |

- 4. In the Copy Program screen, enter a new, unique **Program Name** for the copied program. This name must be unique and cannot be the same as any existing flag, program, graduation program, or academic program. Once finished, press **Continue**.
- 5. The Program Details screen for the newly copied program displays. The copied program contains the exact information from the original program with the exception of a new name.
- 6. Review the information and make any adjustments needed for this copied program.
- 7. When finished, press **Save & Close** to return to the main screen. The copied program appears in the list of Graduation Programs.